書面切替手順

1.「サービス連携」より「電子閲覧サービスへ」をクリックします

| 🟫 ホーム  | 照会・振込      | 管理者業務 | サービス連携 |                 |  |  |  |
|--------|------------|-------|--------|-----------------|--|--|--|
| サービス連接 | ービス連携 業務選択 |       |        |                 |  |  |  |
|        |            |       |        |                 |  |  |  |
| 外為取得   | 引へ         |       | >      | 外為取引を開始します。     |  |  |  |
| でんさい   | でんさい取引へ    |       | >      | でんさい取引を開始します。   |  |  |  |
| 電子開    | 電子閲覧サービスへ  |       |        | 電子閲覧サービスを開始します。 |  |  |  |
|        |            |       |        |                 |  |  |  |

## 2.「電子/書面申込」より、内容確認後「同意します」をクリックします

| 以下の内容をご確認いただき、「同意します」ボタンをクリ                                                          | クください。                                 |             |
|--------------------------------------------------------------------------------------|----------------------------------------|-------------|
| <ul> <li>・帳票の種類毎に切替申込が可能です。変更は契約毎の取扱</li> <li>・帳票をお取引店から発送している場合、本サービスの設定</li> </ul> | になります。(担当者毎の設定はでき<br>よらず従来どおりの取扱いになります | きません)<br>す。 |
| <ul> <li>・変更した帳票の種類に該当する帳票は全て交付方法が変更</li> <li>・24時までに切替申込が完了した場合、お申込日の翌営業</li> </ul> | なります。一部の帳票のみ変更するこ<br>の翌日から切替になります。     | ことはできません。   |
|                                                                                      |                                        |             |
|                                                                                      |                                        |             |

## 3.書面にする帳票の<u>チェックを外し</u>、「確認」をクリックします

| 重要事項 内容確認 確認・実行 受付完了<br>交付方法を書面受取に容要したい場合は帳票の種類のチェックボックスのチェックを外し、「確認」ボタンをクリックしてください。<br>交付方法を電子問題に容要したい場合は帳票の種類のチェックボックスにチェックし、「確認」ボタンをクリックしてください。<br>※交付方法は本メニューよりいつでも切替可能です。<br>帳票の種類については「量子器質サービス対象帳票一覧」をご覧ください。<br>低票の種類 変更後の申込状況 現在の申込め | <u>?</u> さい。                                                                                                    |  |  |  |  |  |  |  |  |  |
|----------------------------------------------------------------------------------------------------|----------------------------------------------------------------------------------------------------|--|--|--|--|--|--|--|--|--|
| 交付方法を書面受取に変更したい場合は帳票の種類のチェックボックスのチェックを外し、「確認」ボタンをクリックしてください。<br>交付方法を電子間覧に変更したい場合は帳票の種類のチェックボックスにチェックし、「確認」ボタンをクリックしてください。<br>※交付方法は本メニューよりいつでも切替可能です。<br>帳票の種類については「 <u>電子間覧サービス対象</u> 株 <u>票一覧</u> 」をご覧ください。                                | ごさい。<br>                                                                                                    |  |  |  |  |  |  |  |  |  |
|                                                                                                    | 交付方法を書面受取に変更したい場合は帳票の種類のチェックボックスのチェックを外し、「確認」ボタンをクリックしてください。<br>交付方法を電子問題に変更したい場合は帳票の種類のチェックボックスにチェックし、「確認」ボタンをクリックしてください。<br>※交付方法は本メニューよりいつでも切替可能です。<br>帳票の種類については「 <u>電子問題サービス対象帳票一</u> 題」をご覧ください。 |  |  |  |  |  |  |  |  |  |
|                                                                                                    | 10044240元                                                                                                    |  |  |  |  |  |  |  |  |  |
| 手数科書面受取を申し込む電子閲覧                                                                                                    | 電子閲覧                                                                                                    |  |  |  |  |  |  |  |  |  |
| <ul> <li>預金</li> <li>電子閲覧</li> </ul>                                                                                                    | 電子閲覧                                                                                                    |  |  |  |  |  |  |  |  |  |

## 4.「実行」をクリックします 以上で手続きは終了となります

| 電子/書面申込状況確認・切替                                                                               |          |         |  |  |  |  |  |  |  |  |
|----------------------------------------------------------------------------------------------|----------|---------|--|--|--|--|--|--|--|--|
| 重要事項     内容確認     確認・実行     受付完了       以下の内容で切替いたします。     変更後の申込状況を確認のうえ、「実行」ボタンをクリックしてください。 |          |         |  |  |  |  |  |  |  |  |
| 帳票の種類                                                                                        | 変更後の申込状況 | 現在の申込状況 |  |  |  |  |  |  |  |  |
| 手数料                                                                                          | 書面受取     | 電子閲覧    |  |  |  |  |  |  |  |  |
| 預金                                                                                           |          | 電子閲覧    |  |  |  |  |  |  |  |  |
|                                                                                              | く 戻る 実行  | >       |  |  |  |  |  |  |  |  |